### Training / Event in livelox.com anbieten

#### Event in Livelox und OCAD vorbereiten

#### Livelox

- Login mit Benutzer olgcordoba (Passwort bei Luki)

# Log in

Log in with your account details. You can use either your Eventor account or your Livelox account. By logging in, you are accepting the Livelox User Agreement.

#### Login system

Livelox

#### Username

olgcordoba

#### Password

•••••

Remember my login on this device

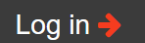

- Wahl von Manage Events
- Wahl von Add Events
- Wettkampfangaben gemäss Printscreen ergänzen und Wahl von Save

#### General information: New event

| Name                                                                                         |
|----------------------------------------------------------------------------------------------|
| Sprint-Training Mellingen 30.12.2021                                                         |
| Start time (Europe/Zurich)                                                                   |
| 12/30/2021 00:00                                                                             |
| The time must be earlier than the start time of the first starting participant.              |
| End time (Europe/Zurich)                                                                     |
| 12/30/2021 23:00                                                                             |
| The time must be later than the finish time of the last finishing participant.               |
| Time zone                                                                                    |
| Europe/Zurich v                                                                              |
| Organising club                                                                              |
| OLG Cordoba                                                                                  |
| Enter the name of the organising club/organisation. Pick organising club from a list instead |
| Country                                                                                      |
| Switzerland                                                                                  |
| Event type                                                                                   |
| Individual                                                                                   |
| Searchability                                                                                |

Show the event in the event list

Save 🗙 Cancel

#### - Wahl von Access Restrictions / Edit

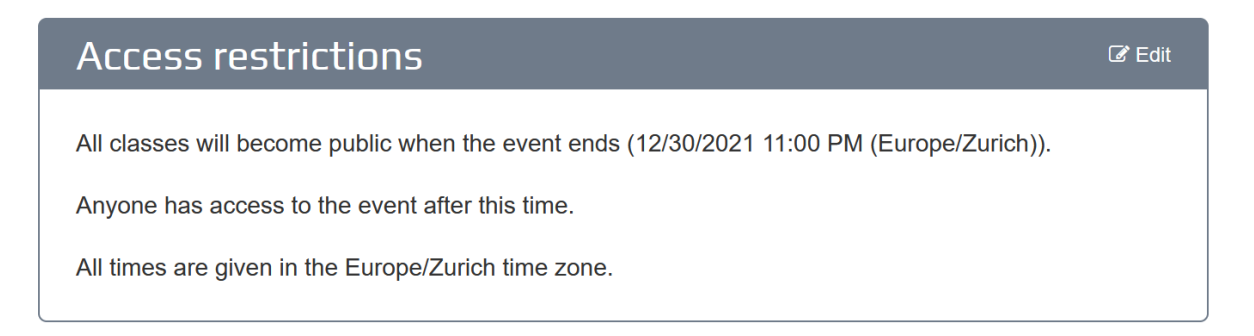

- Startdatum der Publikation wählen und Save. **HINWEIS:** Standardmässig wird der Event erst nach dem Lauf angezeigt. Bei einem Training können die Karten sofort publiziert werden.

Access restrictions: Sprint-Training Mellingen 30.12.2021

| User restrictions                                                                                                    |
|----------------------------------------------------------------------------------------------------|
| Who should be allowed to see the event?                                                                                                    |
| Anyone r                                                                                                    |
| Time restrictions                                                                                                    |
| Maps, courses and routes in an event are by default hidden until the end of the event, or to the last start time if the event is synchronized with an external system. At that time, they become public and can be seen by other visitors than the administrators of the event.                                                                  |
| You can specify a custom time for the publication of maps, courses and routes, either for all classes in an event or individually per class. A publication time set on class level has a higher priority than a publication time set on event level.                                                                                             |
| Publication time for the event's maps, courses and routes                                                                                                    |
| 12/30/2021 00:00                                                                                                    |
| Leave the field empty to use the end time of the event (12/30/2021 11:00 PM (Europe/Zurich)).                                                                                                    |
| Undate publication time automatically to last start time at start list import                                                                                                    |
|                                                                                                    |
| The hub bit is the publication time should be updated by the data time of the last participant in the event at each start list synchronization. Only effective if the event is connected to an external system and synchronization with the external system is enabled. If no start times are available, the end time of the event will be used. |
| This the box if the publication time should be updated to start time of the last participant in the event at each start list synchronization. Only effective if the event is connected to an external system and synchronization with the external system is enabled. If no start times are available, the end time of the event will be used.   |

Hinweis: Falls der Event nur für einen bestimmten Teilnehmerkreis nutzbar sein soll, dann kann auch anstatt «Anyone» die Option «Require password» gewählt werden sowie ein Passwort definiert werden.

| User restrictions                                                                                    |   |
|----------------------------------------------------------------------------------------------------|---|
| Who should be allowed to see the event?                                                              |   |
| Require password                                                                                     | v |
| Password                                                                                             |   |
|                                                                                                    |   |
| The password needed to watch the replay of the activity's classes. Omit to give all visitors access. |   |

#### OCAD

- Sicherungskopie Hintergrundkarte erstellen
- Optional: Layout Hintergrundkarte löschen (Menü Layout / Layout Objekte bearbeiten danach Menü Layout / Löschen). Rückfrage mit OK bestätigen.

| OCAD 2020.5.15.364 | 44 - Orienteering   | g 64-bit      | × |
|--------------------|---------------------|---------------|---|
| ? Wollen S         | Sie wirklich das La | yout löschen? |   |
|                    | ОК                  | Abbrechen     |   |

 Kontrolle Georeferenzierung (Menü Karte/Massstab und Koordinatensystem) in Hintergrundkarte. Muss Koordinatensystem Swiss Grid CH1903+/LV95 sein. Bei Bedarf mit Schaltfläche «Auswählen» anpassen. In Vordergrundkarte (Bahnlegungsdatei). Wahl von Menü Bahnlegung / Ins Livelox hochladen. Bei Rückfrage speichern.

| Massstab und Koordinatensyster        | n               | ×                       |                                                                      |  |
|---------------------------------------|-----------------|-------------------------|----------------------------------------------------------------------|--|
| Karten-Massstab: 1                    | I : 4'000 ~     |                         |                                                                      |  |
| Koordinaten                           |                 |                         |                                                                      |  |
| O Papierkoordinaten                   |                 |                         |                                                                      |  |
| Gitterabstand:                        | 50.0000 mm      |                         |                                                                      |  |
| <ul> <li>Landeskoordinaten</li> </ul> |                 |                         |                                                                      |  |
| Verschiebung Ostwert:                 | 2663000 🔹 m     |                         |                                                                      |  |
| Verschiebung Nordwert:                | 1252000 • m     |                         |                                                                      |  |
| Winkel:                               | 0.00 👉 Grad     | Magnetische Deklination |                                                                      |  |
| Gitterabstand:                        | 250 🔹 m         |                         |                                                                      |  |
| Koordinatensystem                     |                 |                         | OCAD 2020.5.15.3644 - Orienteering 64-bit X                          |  |
| Swiss Grid CH1903+ / L                | V95             | Auswählen               |                                                                      |  |
| Zusätzliche lokale Versc              | hiebung         |                         | Sie müssen die Datei speichern, bevor Sie Daten in Livelox hochladen |  |
| Ostwert:                              | 0.00 <b>*</b> m |                         | können. Speichern und fortfahren?                                    |  |
| Nordwert:                             | 0.00 <b>*</b> m |                         |                                                                      |  |
|                                       |                 |                         |                                                                      |  |
|                                       |                 |                         | OK Abbrechen Hilfe                                                   |  |
|                                       | ОК              | Abbrechen Hilfe         |                                                                      |  |

- Kartenname bei Bedarf korrigieren, beim Namen die identische Bezeichnung wie bei Livelox eingeben (aus Livelox kopieren/einfügen) und die Kartenauflösung auf «Hohe Qualität» einstellen. Danach Wahl von «Prüfen».

| Ins Livelox hochla      | iden                                         |                  |                      |                  |            | $\times$  |
|-------------------------|----------------------------------------------|------------------|----------------------|------------------|------------|-----------|
| Livelox ist eine Web-ba | sierte Applikation zur Routenanalyse von OL- | Veranstaltungen. |                      |                  |            |           |
| Veranstaltungs-ID:      |                                              | V                | /eranstalter:        |                  |            |           |
| Name:                   | Sprint-Training Mellingen 30.12.2021         | К                | artenname:           | Stadt Mellinge   | n          |           |
| Beginn:                 |                                              | к                | arten-Massstab:      | 1: 4000          |            |           |
| Ende:                   |                                              |                  |                      |                  |            |           |
| Einstellungen           |                                              |                  |                      |                  |            |           |
| Kartenauflösung:        | Mittlere Qualität (254 dpi)                  |                  | Zugangsdaten spe     | ichern           |            |           |
| Nach Livelox exportier  | en                                           |                  |                      |                  |            |           |
| Kartenvorschau:         |                                              |                  |                      |                  |            |           |
|                         |                                              |                  |                      |                  |            |           |
|                         |                                              |                  |                      |                  |            |           |
|                         |                                              |                  |                      |                  |            |           |
|                         |                                              |                  |                      |                  |            |           |
|                         |                                              |                  |                      |                  |            |           |
|                         |                                              |                  |                      |                  |            |           |
|                         |                                              |                  |                      |                  |            |           |
|                         |                                              |                  |                      |                  |            |           |
|                         |                                              |                  |                      |                  |            |           |
|                         |                                              |                  | Prüfen               | Status nicht de  | prüft      |           |
|                         |                                              |                  | Ontion               | Status ment ge   | prarc      |           |
|                         |                                              |                  | Neue Veranstal       | tung erstellen   |            |           |
|                         |                                              |                  | O Bestehende Ve      | ranstaltung upda | ten        | Hochladen |
|                         |                                              |                  | Veranstaltung in Liv | elox öffnen      |            |           |
|                         |                                              |                  |                      |                  | Schliessen | Hilfe     |

#### - Falls Überprüfung erfolgreich ist, Wahl von «Hochladen»

#### O Ins Livelox hochladen

Livelox ist eine Web-basierte Applikation zur Routenanalyse von OL-Veranstaltungen.

| Wettkampfinformation  | n                                                                                                    |                                                                                    |                                                                                             |                          |
|-----------------------|----------------------------------------------------------------------------------------------------|------------------------------------------------------------------------------------|---------------------------------------------------------------------------------------------|--------------------------|
| Veranstaltungs-ID:    |                                                                                                    | Veranstalter:                                                                      |                                                                                             |                          |
| Name:                 | Sprint-Training Mellingen 30 12 2021                                                                                                    | Kartenname                                                                         | Stadt Mellingen                                                                             |                          |
| Name.                 |                                                                                                    | Kartenname.                                                                        |                                                                                             |                          |
| Beginn:               |                                                                                                    | Karten-Massstab:                                                                   | 1: 4000                                                                                     |                          |
| Ende:                 |                                                                                                    |                                                                                    |                                                                                             |                          |
| Einstellungen         |                                                                                                    |                                                                                    |                                                                                             |                          |
| Kartenauflösung:      | Hohe Qualität (381 dpi) 🛛 🗸                                                                                                    | 🗹 Zugangsdaten s                                                                   | peichern                                                                                    |                          |
| Nach Livelox exportie | ren                                                                                                    |                                                                                    |                                                                                             |                          |
| Kartenvorschau:       |                                                                                                    |                                                                                    |                                                                                             |                          |
|                       | <ul> <li>Increase</li> <li>Increase</li> <li>Inc</li></ul> | Prüfen<br>Option<br>◎ Neue Verans<br>○ Bestehende <sup>1</sup><br>Veranstaltung in | <b>Überprüfung erfolgre</b><br>taltung erstellen<br>Veranstaltung updaten<br>Livelox öffnen | <b>Sich</b><br>Hochladen |
|                       |                                                                                                    |                                                                                    | Schli                                                                                       | essen Hilfe              |

#### - In Livelox anmelden.

### Log in

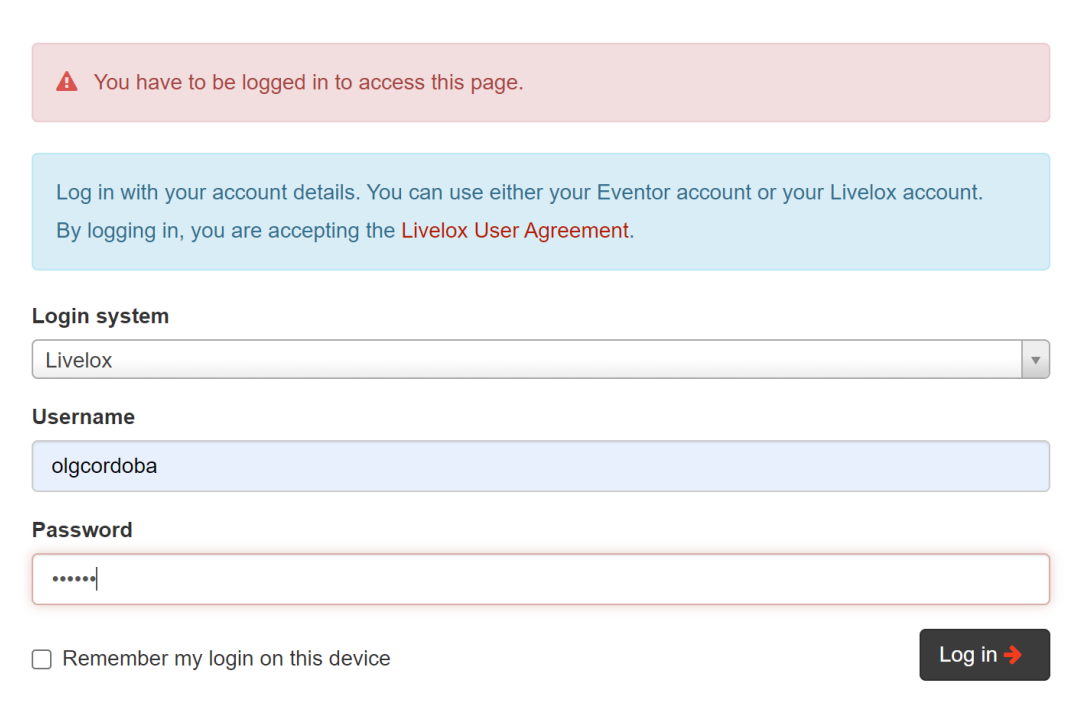

Х

Wahl von «Update an existing event» und den korrekten Event auswählen. Danach Wahl von Import. \_

#### Publish course setting information from Ocad

You are about to publish maps, courses and controls for the event Sprint-Training Mellingen 30.12.2021 from Ocad. A low-resolution map image is shown on top of the satellite image below. Please make sure that the map is properly georeferenced before proceeding.

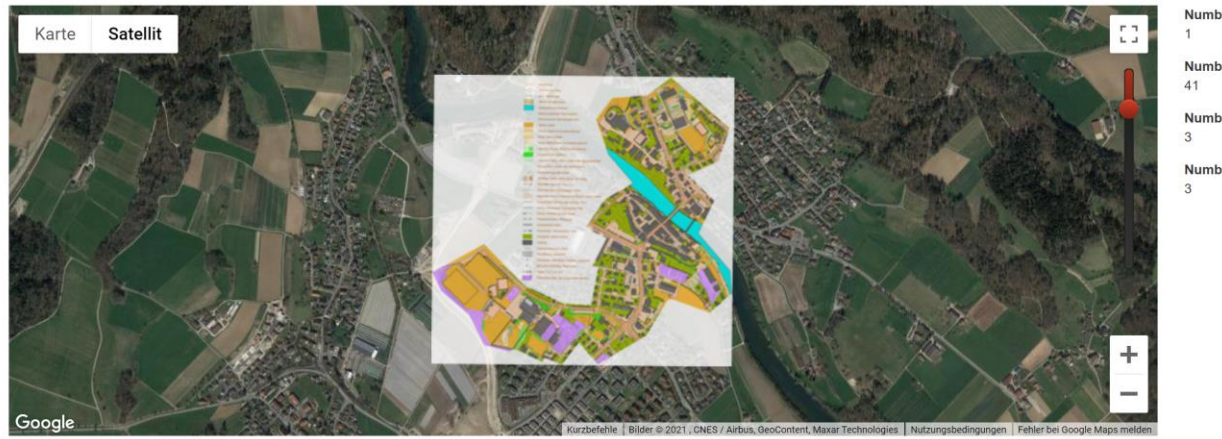

| Numb | per | of | map | )S |
|------|-----|----|-----|----|
| 4    |     |    |     |    |

- Number of controls
- Number of courses
- Number of course prints

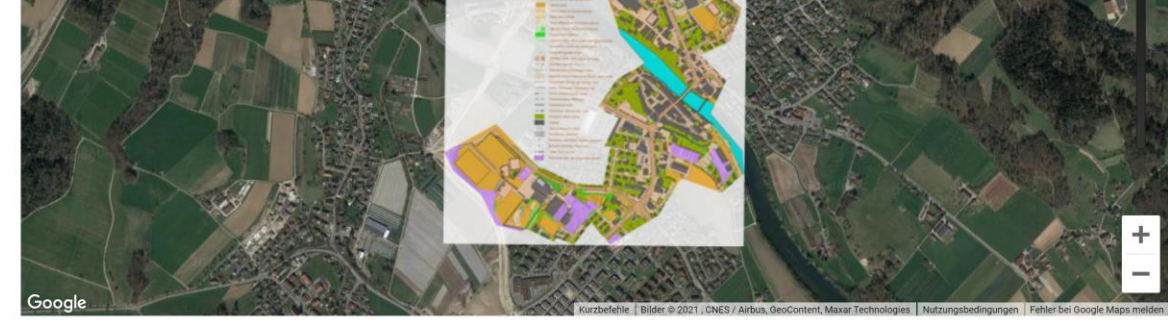

| Create new event     Publish the information to a new event in Livelox | Update existing event     Publish the information to an existing event in Livelox |                                              |  |  |
|------------------------------------------------------------------------|-----------------------------------------------------------------------------------|----------------------------------------------|--|--|
|                                                                        | Start date                                                                        | End date                                     |  |  |
|                                                                        | 12/22/2021                                                                        | 1/29/2022 Q. Search                          |  |  |
|                                                                        | 0 12/27/2021 - 1/27/2022                                                          | Kompass-Workshop Unterwald-Beznau 27.12.2021 |  |  |
|                                                                        | 0 12/27/2021 - 2/20/2022                                                          | Sprint-Training Brugg 27.12.2021             |  |  |
|                                                                        | 0 12/30/2021                                                                      | Sprint-Training Mellingen 30.12.2021         |  |  |

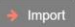

🖹 Save 🛛 😫 Cancel

#### \_ Classes zuweisen. Edit.

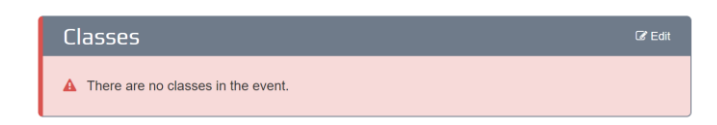

Wahl von Use class code und danach Wahl von Add class \_

#### Classes: Sprint-Training Mellingen 30.12.2021

#### Multiple courses per class

□ Allow multiple courses per class. Use when classes have forked courses, e.g. for relays and mass-start races, and each participant is assigned one of these courses. Use class codes Use six-character codes to select class in the Livelox Recorder mobile app. 0 Use custom sorting I want to drag and drop the classes in the list to determine the order of them instead of using Livelox's built-in sorting. Class Participants Course Code

#### Add class X Cancel Save

Pro Bahn eine Class erstellen und jeweils mit Save bestätigen -

| Class      | Participants | Course     | Code |
|------------|--------------|------------|------|
| K-Sprint 1 | 0            | K-Sprint 1 | Ð    |
|            |              |            |      |

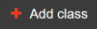

- Wahl von Show, damit die URL gelesen werden kann

## Manage event: Sprint-Training Mellingen 30.12.2021

#### Show

- URL aus dem Browser kopieren, damit diese den Benutzern mitgeteilt werden kann. Hier:

https://www.livelox.com/Events/Show/72409/Sprint-Training-Mellingen-30-12-2021

- Aus der Livelox-Umgebung abmelden (oben rechts Wahl von Logout)
- In OCAD den Dialog schliessen

| anstalter:<br>tenname:                                                           |                                                                                                    |                                                                                                    |
|----------------------------------------------------------------------------------|----------------------------------------------------------------------------------------------------|----------------------------------------------------------------------------------------------------|
| anstalter:<br>tenname:                                                           |                                                                                                    |                                                                                                    |
| anstalter:<br>tenname:                                                           |                                                                                                    |                                                                                                    |
| tenname:                                                                         |                                                                                                    |                                                                                                    |
|                                                                                  | Stadt Mellingen                                                                                                    |                                                                                                    |
| ten-Massstab:                                                                    | 1: 4000                                                                                                    |                                                                                                    |
|                                                                                  |                                                                                                    |                                                                                                    |
|                                                                                  |                                                                                                    |                                                                                                    |
| Zugangsdaten speic                                                               | hern                                                                                                    |                                                                                                    |
|                                                                                  |                                                                                                    |                                                                                                    |
|                                                                                  |                                                                                                    |                                                                                                    |
| Prüfen<br>Option<br>Neue Veranstaltu<br>Bestehende Vera<br>'eranstaltung in Live | <b>Upload erfolgreich</b><br>Ing erstellen<br>Instaltung updaten<br>Iox öffnen                                                   | Hochladen                                                                                                    |
|                                                                                  | Zugangsdaten speic<br>Zugangsdaten speic<br>Prüfen<br>Dption<br>● Neue Veranstaltu<br>● Bestehende Vera<br>feranstaltung in Live | Zugangsdaten speichern         Zugangsdaten speichern         Prüfen       Upload erfolgreich         Option       Neue Veranstaltung erstellen         Bestehende Veranstaltung updaten       ieranstaltung in Livelox öffnen |

### Event in Livelox löschen

Falls das Training nicht mehr benötigt wird, dann kann es in Livelox wieder gelöscht werden Wahl von Manage / Events. Gewünschten Event auswählen (URL wählen)

| Time                                     | Name                                         | Organising club | Classes |
|------------------------------------------|----------------------------------------------|-----------------|---------|
| 12/30/2021 12:00 AM - 11:00 PM           | Sprint-Training Mellingen 30.12.2021         | OLG Cordoba     | 3       |
| 12/27/2021 12:00 AM - 2/20/2022 11:00 PM | Sprint-Training Brugg 27.12.2021             | OLG Cordoba     | 3       |
| 12/27/2021 12:00 AM - 1/27/2022 11:00 PM | Kompass-Workshop Unterwald-Beznau 27.12.2021 | OLG Cordoba     | 6       |

#### Wahl von Delete

#### Manage event: Sprint-Training Mellingen 30.12.2021

| Show                                                                                                    |          |                                                                                                    |         |
|----------------------------------------------------------------------------------------------------|----------|----------------------------------------------------------------------------------------------------|---------|
| General information                                                                                                    | G∕r Edit | Maps                                                                                                    | C Edit  |
| Name<br>Sprint-Training Mellingen 30.12.2021<br>Time<br>12/30/2021 12:00 AM – 11:00 PM (Europe/Zurich)<br>Organising clubs<br>OLG Cordoba |          | Stadt Mellingen<br>1:4,000<br>Map from Livelox                                                                                 |         |
| Event type<br>Individual                                                                                                    |          | Courses                                                                                                    | Gr Edit |
| Searchability<br>✓ The event is searchable in the event list.                                                                             |          | K-Sprint 1 (980 m), K-Sprint 2 (990 m), K-Sprint 3 (1,100 m)                                                                   |         |
| Administrators                                                                                                    | G∕r Edit |                                                                                                    |         |
| Lukas Erne                                                                                                    |          | Access restrictions                                                                                                    | C Edit  |
|                                                                                                    |          | All classes will become public at 12/30/2021 12:00 AM.                                                                         |         |
| Classes                                                                                                    | G∕r Edit | All times are given in the Europe/Zurich time zone.                                                                            |         |
| K-Sprint 1 (1), K-Sprint 2 (1), K-Sprint 3 (1)                                                                                            |          |                                                                                                    |         |
|                                                                                                    |          | Other settings                                                                                                    | C∕ Edit |
| Participant data                                                                                                    | I≣ Show  | Edit other settings for the event.                                                                                             |         |
| The event contains 3 participants with routes.<br>No results are connected to the event.                                                  |          | Actions                                                                                                    |         |
| Banner                                                                                                    | G∕ Edit  | Copy event<br>Create participants from routes                                                                                  |         |
| No banner to be shown in the player has been added.                                                                                       |          | Import results from file<br>Export IOF XML 3.0 results file<br>Show tracking devices live<br>Import participants from Loggator |         |

🐞 Delete 🛛 🔶 Back

#### Bei Rückfrage ebenfalls Wahl von Delete

#### Delete event: Sprint-Training Mellingen 30.12.2021

▲ Do you really want to delete the event below? All classes, participants, courses and controls will also be deleted.

Name Sprint-Training Mellingen 30.12.2021

Time 12/30/2021 12:00 AM – 11:00 PM (Europe/Zurich)

Organising clubs OLG Cordoba

Event type Individual

Number of classes 3

Participants 3

3

Number of courses

Number of controls

Number of course prints 3

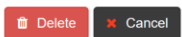